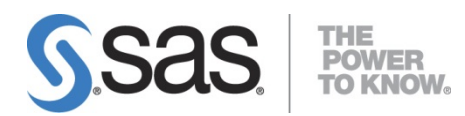

# SAS EG7.1 和 SAS Add In

# 安裝及設定說明書

# 農業試驗所

# 呂椿棠 楊滿霞 編

資料來源:SAS 台灣分公司

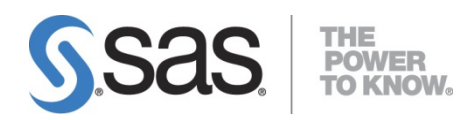

# 目錄

| 1. | SAS  | )<br>EG7.1 和 SAS Add In 安裝步驟1     |
|----|------|-----------------------------------|
|    |      |                                   |
|    | 1.1. | 移除舊有 SAS 產品1                      |
|    | 1.2. | 確認 .NETFramework 版本5              |
|    | 1.3. | 用戶端安裝8                            |
|    | 1.4. | SAS_Add-in for_Microsoft_Office14 |
| 2. | SAS  | Enterprise Guide 連線設定19           |

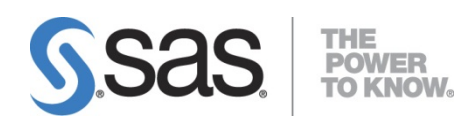

# 1. SAS EG7.1 和 SAS Add In 安裝步驟

- 1. 移除舊有 SAS 版本,參考 1.1 移除舊有 SAS 產品。
- 2. 確認 .NETFramework 版本,參考 1.2 確認版本與安裝。
- 3. Windows 7 以上的一般使用者,參考 1.3 用戶端安裝。
- 4. 安裝過程暫時關閉個人電腦之防毒軟體。

### 1.1 移除舊有 SAS 產品

1.1.1 到【控制台】>【程式與功能】,依序移除: SAS Enterprise Guide 4、SAS/Graph Active X Control 9.1、SAS/Secure Client-Side Components。

| 名稱                                                      | 發行者                         | 安裝於        | 大小      | 版本          |
|---------------------------------------------------------|-----------------------------|------------|---------|-------------|
| Microsoft Visual C++ 2010 x86 Redistributable - 10.0.40 | Microsoft Corporation       | 2014/4/29  | 11.1 MB | 10.0.40219  |
| 🎐 MpcStar 4.4                                           | www.mpcstar.com             | 2011/5/12  |         | 4.4         |
| MSXML 4.0 SP2 (KB954430)                                | Microsoft Corporation       | 2010/5/11  | 1.27 MB | 4.20.9870.0 |
| MSXML 4.0 SP2 (KB973688)                                | Microsoft Corporation       | 2010/5/12  | 1.33 MB | 4.20.9876.0 |
| Nero 9 Essentials                                       | Nero AG                     | 2010/5/10  |         |             |
| PASW Statistics 18                                      | SPSS Inc.                   | 2010/5/18  | 591 MB  | 18.0.0      |
| 🌕 PicPick                                               | Wiziple                     | 2011/5/12  |         | 2.3.7       |
| R for Windows 3.1.2                                     | R Core Team                 | 2014/12/24 | 85.8 MB | 3.1.2       |
| 📀 RealPlayer Cloud                                      | RealNetworks                | 2014/7/24  | 91.7 MB | 17.0.11     |
| 💥 Realtek High Definition Audio Driver                  | Realtek Semiconductor Corp. | 2011/5/12  |         | 6.0.1.6363  |
| SAS 9.3                                                 | SAS                         | 2014/8/5   |         |             |
| 🕵 SAS Enterprise Guide 4                                | SAS Institute Inc           | 2014/8/4   |         | 4           |
| III SAS/Graph ActiveX Control 9.1 解                     | 除安裝(U)                      | 2014/8/4   |         |             |
| SAS/Secure Client-Side Components                       |                             | 2014/8/4   |         |             |

#### 1.1.2 選擇【移除】後,點選【下一步】。

| Enterprise Guide 安裝程式                  | ×                    |
|----------------------------------------|----------------------|
| <b>歡迎</b><br>修改或移除此程式。                 | No.                  |
| 歡迎使用 Enterprise Guide 安裝維護程<br>以下某一選項。 | 式。此程式可讓您修改目前的安裝。諸選取  |
| ◎ 修改(M)<br>選擇要增加的新元件或是要利               | 多除的已安裝元件。            |
| ◎ 移除(R)<br>移除所有已安裝元件。                  |                      |
| InstallShield                          | < 上一步(B) 下一步(N) > 取消 |

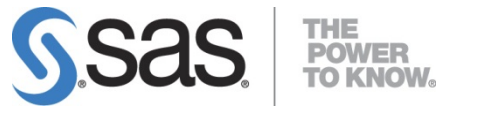

1.1.3 出現以下視窗,選擇【確定】。

| 確認解除安裝  |            | ×     |
|---------|------------|-------|
| 是否要完全移版 | 余所選應用程式及其所 | 所有功能? |
|         | 確定         | 取消    |

1.1.4 出現以下畫面,點選【完成】。

| Enterprise Guide 安裝程式 |                                                                   |
|-----------------------|-------------------------------------------------------------------|
| Sas.                  | <b>維護完成</b><br>InstallShield 精靈已完成在 Enterprise Guide 上執<br>行維護操作。 |
|                       | < 上一步(B) 完成 取消                                                    |

1.1.5 在檔案總管,點選【組合管理】>【資料夾和搜尋選項】。

| 3  |                     | ~~~ |
|----|---------------------|-----|
| 檔案 | ミ(F) 編輯(E) 檢視(V) 工具 | (T) |
| 組  | 合管理 ▼ 🛛 🕡 Open 🔻    | 列   |
| 4  | 剪下 4                | •   |
|    | 複製                  |     |
| Ē  | 貼上                  |     |
|    | 復原                  |     |
|    | 重做                  |     |
|    | 全選                  |     |
|    | 版面配置    ▶           |     |
|    | 資料夾和搜尋選項            |     |

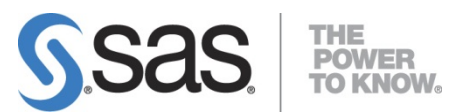

1.1.6 開啟【檢視】頁面,將隱藏檔案和資料夾,勾選【顯示隱藏檔案、資料夾】後, 點選【確定】。

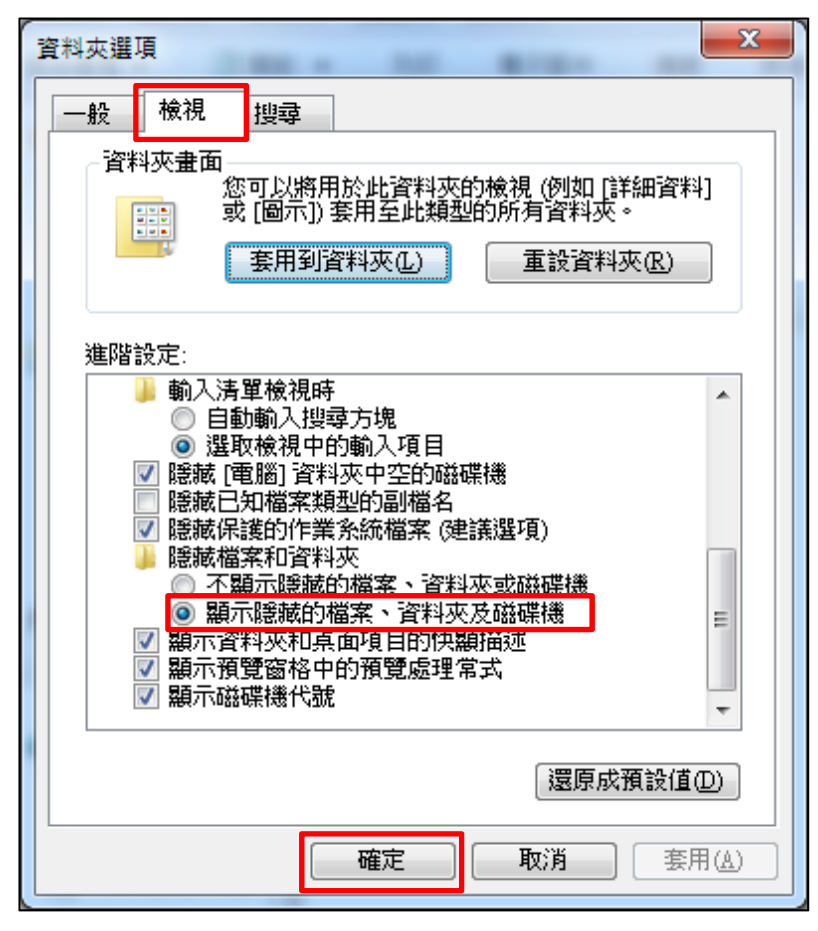

1.1.7 删除 C:\Program Files\SASHome 資料夾。

|   | 퉬 psqlODBC              | 2014/8/1         | 5 下午 0           | 檔案資料夾 |
|---|-------------------------|------------------|------------------|-------|
|   | 퉬 RealVNC               | 2013/6/2         | 1 下午 0           | 檔案資料夾 |
|   | 퉬 Reference Assemblies  | 2009/7/14        | 4 下午 0           | 檔案資料夾 |
|   | Jan Sas                 | 2014/8/1         | 5 下午 0           | 檔案資料夾 |
|   | 퉬 SASHome               | 開啟(O)            | 午 1              | 檔案資料夾 |
|   | 🌗 Symantec              | 在新視窗開啟(E)        | 午 0              | 檔案資料夾 |
| _ | Synaptics               | 7-Zip            | ,午0              | 檔案資料夾 |
| = | 🌗 Teragram              |                  | = 06             | 檔案資料夾 |
|   | 🌗 ThinkPad              | 共用到睾(H)          | 午 0              | 檔案資料夾 |
|   | 🌗 Uninstall Information | 還原酱版(V)          | 午 0              | 檔案資料夾 |
|   | 퉬 Windows Defender      | Scan for Viruses | 午 0              | 檔案資料夾 |
|   | 🌗 Windows Journal       | 加入至媒體櫃(1)        | ▶ 年 0            | 檔案資料夾 |
|   | 🌗 Windows Mail          | 1= 24 70 / A IS  | 午 0              | 檔案資料夾 |
|   | 퉬 Windows Media Player  | 傳迗到(N)           | <b>+</b> 0       | 檔案資料夾 |
|   | 🌗 Windows NT            | 剪下(T)            | 午 0              | 檔案資料夾 |
|   | 퉬 Windows Photo Viewe   | 複製(C)            | 午 0              | 檔案資料夾 |
|   | 퉬 Windows Portable Dev  | 貼上(P)            | 上午               | 檔案資料夾 |
|   | 퉬 Windows Sidebar       | Zà ☆ 持 @ (0)     | 午 0              | 檔案資料夾 |
| - | 🐌 WinHTTrack            | 建立堆控(5)          | <del>一</del> 午 0 | 檔案資料夾 |
|   |                         | 删际(D)            |                  |       |

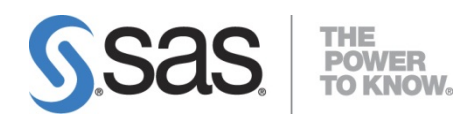

#### 1.1.8 刪除 C:\Program Data\SAS 資料夾

| 퉬 Google                  | 2012/7/3下午1 1  | 備份(B)                |   |
|---------------------------|----------------|----------------------|---|
| 실 Hewlett-Packard         | 2011/5/12下午 🔿  | 上傳到 RealPlayer Cloud |   |
| 퉬 ics_update              | 2014/9/16 下午   |                      |   |
| 🌗 Inventec                | 2011/5/12 下午   | 傳送到(N) ▶             | E |
| 퉬 Microsoft               | 2013/7/4 上午 1  | 剪下(T)                |   |
| 퉬 Microsoft Help          | 2014/6/19 上午   | 複製(C)                |   |
| 퉬 MicroWorld              | 2012/7/13 上午   | 貼上(P)                |   |
| 퉬 Nero                    | 2011/5/12 下午   |                      |   |
| 퉬 Real                    | 2014/7/24 上午   | 建立建徑(S)              |   |
| 퉬 RealNetworks            | 2014/7/24 上午   | 刪除(D)                |   |
| 퉬 regid.1986-12.com.adobe | 2014/8/21 上午   | 重新命名(M)              |   |
| A SafeNet Sentinel        | 2011/5/12 下午   | 內容(R)                |   |
| \mu sas                   | 2014/8/5 下午 04 | 個菜資料夾                |   |
|                           |                |                      |   |

1.1.9 删除 C:\使用者\<user-id>\AppData\Roaming\SAS 資料夾、
 删除 C:\使用者\<user-id>\AppData\local\SAS 資料夾。

| 一副飲         加入至煤證櫃         共用對拿         廃錄         新増資料次         新型           最愛         名稱         修改日期         類型                                                                                                    | > 길 ▶ 電腦 ▶ 本機磁碟 (C:) ▶ 使用者 ▶ | ymh ▶ AppData ▶ Roaming ▶           |                | ▼ �� 搜尋 Roaminu | , O                         |
|----------------------------------------------------------------------------------------------------|------------------------------|-------------------------------------|----------------|-----------------|-----------------------------|
| Constant (C)     Constant (C)                                                                                                    | ▼ 100 加入交機関語 ▼ ::            | 井田對免 - 結集 新悦容料本                     |                |                 | 開啟(O)                       |
| <ul> <li>最愛</li> <li>ACD Systems</li> <li>Adobe</li> <li>Adobe</li> <li>Adobe</li> <li>ChunghwaTelecomCoLtd</li> <li>Con.adobe.downloadassistant.Adobe</li> <li>Con.adobe.downloadassistant.Adobe</li> <li>Con.adobe.downloadassistant.Adobe</li> <li>FastStone</li> <li>Con2/11/12 上午 0</li> <li>Maggatax</li> <li>FastStone</li> <li>Con2/11/12 上午 0</li> <li>Maggatax</li> <li>Maggatax</li> <li>FastStone</li> <li>Con2/11/12 上午 0</li> <li>Maggatax</li> <li>Maggatax</li> <li< th=""><th></th><th></th><th></th><th></th><th>住新祝鹵開劇(E)<br/>使用 ACDC D</th></li<></ul>                                                                                                    |                              |                                     |                |                 | 住新祝鹵開劇(E)<br>使用 ACDC D      |
| <ul> <li> <ul> <li>ACD Systems</li> <li>ACD Systems</li> <li>ACD Systems</li> <li>Adobe</li> <li>Adobe</li> <li>Adobe</li> <li>Adobe</li> <li>Adobe</li> <li>Adobe</li> <li>Adobe</li> <li>Adobe</li> <li>ChunghwaTelecomCoLtd</li> <li>Com.adobe.downloadassistantAdobe</li> <li>Com.adobe.downloadassistantAdobe</li> <li>Com.adobe.downloadassistantAdobe</li> <li>Com.adobe.downloadassistantAdobe</li> <li>Com.adobe.downloadassistantAdobe</li> <li>Com.adobe.downloadassistantAdobe</li> <li>Con.adobe.downloadassistantAdobe</li> <li>Con211/126 L+</li> <li>diagitatione</li> <li>Con211/126 L+</li> <li>diagitatione</li> <li>Co</li></ul></li></ul>                                                                                                    | 最愛                           | 名碑                                  | 修叹日期           | 親型              | 12 m ACDSee Pro             |
| <ul> <li></li></ul>                                                                                                    | 載                            | 퉬 ACD Systems                       | 2014/6/5 下午 02 | 檔案資料夾           | 共用對象(H)                     |
| 面<br>面<br>alPlayer Cloud<br>alPlayer Cloud<br>し<br>com.adobe.downloadassistant.Adobe<br>D<br>FastStone<br>D<br>FastStone<br>D<br>FastStone<br>D<br>FastStone<br>D<br>FastStone<br>D<br>FastStone<br>D<br>FastStone<br>D<br>FastStone<br>D<br>FastStone<br>D<br>FastStone<br>D<br>FastStone<br>D<br>FastStone<br>D<br>FastStone<br>D<br>FastStone<br>D<br>FastStone<br>D<br>Clu<br>FastStone<br>D<br>Clu<br>FastStone<br>Clu<br>FastStone<br>Clu<br>FastStone<br>Clu<br>FastS | 近的位置                         | 퉬 Adobe                             | 2014/8/21 上午 1 | 檔案資料夾           | ■ 加到壓縮檔(A)…                 |
| alPlayer Cloud<br>Com.adobe.downloadassistant.Adobe 2014/8/21上午0 檔案資料夾<br>「alfaZilla 2015/1/14上午0 檔案資料夾<br>「alfaZilla 2012/11/26上午 福素資料夾<br>「alfaZilla 2012/7/3下午02 福素資料夾<br>「alfaZilla 2012/7/3下午02 福素資料夾<br>「alfaZilla 2012/7/3下午02 福素資料夾<br>「alfaZilla 2012/6/6下午03 福素資料夾<br>「alfaZilla 2012/6/6下午03 福素資料夾<br>「alfaZilla 2012/6/6下午03 福素資料夾<br>「alfaZilla 2012/6/6下午03 福素資料夾<br>「alfaZilla 2012/6/6下午03 福素資料夾<br>「alfaZilla 2012/6/6下午03 福素資料夾<br>「alfaZilla 2012/6/6下午03 福素資料夾<br>「alfaZilla 2012/6/6下午03 福素資料夾<br>「alfaZilla 2012/6/6下午03 福素資料夾<br>「alfaZilla 2012/6/6下午03 福素資料夾<br>「alfaZilla 2012/6/6下午03 福素資料夾<br>「alfaZilla 2012/6/6下午03 福素資料夾<br>「alfaZilla 2012/6/6下午03 福素資料夾<br>「alfaZilla 2012/6/6下午03 福素資料夾<br>「alfaZilla 2014/7/18上午1 福素資料夾<br>「alfaZilla 2014/7/18上午1 福素資料夾<br>「alfaZilla 2014/7/18上午0 福素資料夾<br>「alfaZilla 2014/7/18上午0 福素資料夾<br>「alfaZilla 2014/7/18上午1 福素資料夾<br>「alfaZilla 2014/7/18上午1 福素資料夾<br>「alfaZilla 2014/7/18上午1 福素資料夾<br>「alfaZilla 2014/7/18上午1 福素資料夾<br>「alfaZilla 2014/7/18上午1 福素資料夾<br>「alfaZilla 2014/7/18上午1 福素資料夾<br>「alfaZilla 2014/7/18上午1 福素資料夾<br>「alfaZilla 2014/7/24上午0 福素資料夾<br>「alfaZilla 2014/7/24上午0 福素資料夾<br>「alfaZilla 2014/7/24上午0 福素資料夾<br>「alfaZilla 2014/7/24上午0 福素資料本<br>「alfaZilla 2014/7/24上午0 福素資料本<br>「alfaZilla 2014/7/24上午0 福素資料本<br>「alfa                                                                                                    | 面                            | 퉬 ChunghwaTelecomCoLtd              | 2014/4/17 下午 0 | 檔案資料夾           | ■ 加到 "SAS.rar"(T)           |
|                                                                                                    | alPlayer Cloud               | 퉬 com.adobe.downloadassistant.Adobe | 2014/8/21 上午 0 | 檔案資料夾           | ■ 単線型鉄製件<br>■ 副線型 (100 mar) |
| <ul> <li>              ffeZilla             2012/11/26 上午…             植素資料夾             植素資料夾<br/>がらいの(*)             れ入至煤2種(*)      </li> <li>             fleZilla             Google             2012/7/3 下午 02…             指表資料夾<br/>代</li></ul>                                                                                                    |                              | 퉬 FastStone                         | 2015/1/14 上午 0 | 檔案資料夾           | 一座加次 3A3.141 漫画進版(A)        |
| 中                                                                                                    | 櫃                            | 퉬 FileZilla                         | 2012/11/26 上午  | 檔案資料夾           | 加入 不満時栖の                    |
| 第日 D Tune Pro       2012/7/13 上午1 福震資料夾       第 億分(6)         第 日D Tune Pro       2012/6/6 下午 03 福震資料夾       第 億分(6)         第 Ldentities       2012/6/6 下午 03 福震資料夾       第 億分(8)         第 InstallShield       2013/6/19 下午 0 福震資料夾       第 億分(8)         第 InstallShield       2013/6/19 下午 0 福震資料夾       第 6         第 Inventec       2012/6/6 下午 03 福震資料夾       7 6         第 Macromedia       2012/6/6 下午 03 福震資料夾       7 7 (7)         陳磁環 (D:)       Media Center Programs       2009/7/14 下午 0 福震資料夾       福震資料夾         7 D RW 磁碟機 (E:) client       Mozilla       2014/7/18 上午1 福震資料夾       1 2012/6/6 下午 03 福震資料夾       1 2012/6/6 下午 03 福震資料夾         8 磁碟 (F)       Mozilla       2014/7/18 上午1 福震資料夾       1 2012/6/6 下午 03 福震資料夾       1 2012/6/6 下午 03 福震資料夾       1 2012/6/6 下午 03 福震資料夾         8 Matro (F)       Mozilla       2014/7/18 上午1 福震資料夾       1 2012/6/6 下午 03 福震資料夾       1 2012/6/6 下午 03 福震資料夾       1 2012/6/6 下午 03 福震資料夾       1 2012/6/6 下午 03 1 2014/7/8 上午1 福震資料夾       1 2012/6/6 下午 03 1 2014/7/8 上午1 福震資料夾       1 2012/6/6 下午 03 1 2014/7/8 上午1 1 1 1 1 1 1 1 1 1 1 1 1 1 1 1 1 1                                                                                                     | 件                            | 퉬 Google                            | 2012/7/3 下午 02 | 檔案資料夾           |                             |
| <ul> <li>         ・・・・・・・・・・・・・・・・・・・・・・・・・・・・・</li></ul>                                                                                                    | ¥.                           | 🕌 HD Tune Pro                       | 2012/7/13 上午 1 | 檔案資料夾 1         | 資備份(B)                      |
| 片     InstallShield     2013/6/19下午0 福震資料夾     得送到(N)       山niper Networks     2012/6/6 下午03 福震資料夾     得送到(N)       リuniper Networks     2014/12/8 上午0 福震資料夾     得送到(N)       酸磁碟 (C:)     Macromedia     2012/6/6 下午03 福震資料夾     得送到(N)       酸磁碟 (D:)     Media Center Programs     2009/7/14 下午0 福震資料夾     福震資料夾       酸Cig (D:)     Microsoft     2014/1/16 上午0 福震資料夾     福震資料夾       酸Ziữ (F:)     Mozilla     2014/7/18 上午1 福震資料夾     建立確徑(S)       N L 我的社群     Real     2014/7/24 上午0 福震資料夾     刪除(D)       alPlayer Cloud     RealNetworks     2014/7/24 上午0 福震資料夾     一部の alphace                                                                                                    | 訊                            | 퉬 Identities                        | 2012/6/6 下午 03 | 檔案資料夾           | ▶ 上傳到 RealPlay              |
| Inventec     2012/6/6 下午 03 福雲資料夾     傳送到(N)       Juniper Networks     2014/12/8 上午 0 福雲資料夾     第下(T)       複磁碟 (C:)     Macromedia     2012/6/6 下午 03 福雲資料夾     第下(T)       機磁碟 (D:)     Media Center Programs     2009/7/14 下午 0 福雲資料夾     構成資料夾       Morrosoft     2014/12/8 上午 0 福雲資料夾     福雲資料夾     路上(P)       Microsoft     2014/7/18 上午 1 福雲資料夾     建立建徑(S)       隙磁碟 (F:)     Nero     2014/6/4 上午 1 福雲資料夾     刪除(D)       SN 上我的社群     高 Real     2014/7/24 上午 0 福雲資料夾     刪除(D)       alPlayer Cloud     RealNetworks     2014/7/24 上午 0 福雲資料夾     刪除(D)                                                                                                    | н                            | 퉬 InstallShield                     | 2013/6/19 下午 0 | 檔案資料夾           |                             |
| ・ Juniper Networks         ・ Juniper Networks         ・ 2014/12/8 上午 0 借案資料夾         ・ 構業資料夾         ・ 構業資料夾         ・ 構業資料夾         ・ 構業資料夾         ・ 構業資料夾         ・ 構業資料夾         ・ 構業資料夾         ・ 構業資料夾         ・ 構業資料夾         ・ 構業資料夾         ・ 構業資料夾         ・ 構業資料夾         ・ 構業資料夾         ・ 構業資料夾         ・・         ・ 構業資料夾         ・         ・         ・                                                                                                    |                              | linventec                           | 2012/6/6 下午 03 | 檔案資料夾           | 傳透到(N)                      |
| 機器運 (C:)         Macromedia         2012/6/6 下午 03         福震資料夾         複製(C)           開港運 (D:)         Media Center Programs         2009/7/14 下午 0         福震資料夾         複製(C)           ND RW 磁磁機 (E:) client         Microsoft         2014/1/16 上午 0         福震資料夾         建立建徑(S)           酸磁罐 (F:)         Mozilla         2014/7/18 上午 1         福震資料夾         ■除(D)           SN 上我的社群         Real         2014/7/24 上午 0         福震資料夾         ■除(D)           alPlayer Cloud         Real         2014/7/24 上午 0         福震資料夾         ■                                                                                                    |                              | Juniper Networks                    | 2014/12/8 上午 0 | 檔案資料夾           | 剪下(T)                       |
| 陳延課(D:)<br>(D RW 磁碟(E:) client<br>限送碟(F:)<br>SN 上我的社群<br>alPlayer Cloud Media Center Programs<br>Media Center Programs<br>Media Center Programs<br>2009/7/14 下午の… 福度資料夾<br>2014/7/18 上午0… 福度資料夾<br>2014/7/18 上午1… 福度資料夾<br>副除(D)<br>里新郡名(W)<br>2014/7/24 上午の… 福度資料夾<br>2014/7/24 上午の… 福度資料夾                                                                                                    | 機磁碟 (C:)                     | Macromedia                          | 2012/6/6 下午 03 | 檔案資料夾           | 複製(C)                       |
| /D RW 磁磁機 (E:) client     /// RW 磁磁機 (E:) client     /// RW 磁磁機 (E:) client     /// Registration (Comparison of the comparison of the comparison of                                                                                                    | 機磁碟 (D:)                     | Media Center Programs               | 2009/7/14 下午 0 | 檔案資料夾           | 貼上(P)                       |
| Mozilla     2014/1/18 上午1 補蒸資料夾     建立建定(3)       機磁碟 (F.)     Nero     2014/6/4 上午11 構蒸資料夾     刪除(D)       SN 上我的社群     Real     2014/7/24 上午0 構蒸資料夾     刪除(D)       alPlayer Cloud     RealNetworks     2014/7/24 上午0 構蒸資料夾     単新命点(M)                                                                                                    | /D RW 磁碟機 (E:) client        | Microsoft                           | 2014/1/16 上午 0 | 福案資料夾           | 建立捷氮(C)                     |
| Nero         2014/6/4 上午 11 福宾資料夾         國際(0)           SN 上我的社群         Real         2014/7/24 上午 0 福宾資料夾         重新命合(W)           alPlayer Cloud         RealNetworks         2014/7/24 上午 0 福宾資料夾         重新命合(W)                                                                                                    | ₩碳碟 (F·)                     | // Mozilla                          | 2014/7/18 上午 1 | 個案資料夾           | 建立建住(3)                     |
| Image: Seal         2014/1/24 上午 0 福英資料夾         重新命名(W)           alPlayer Cloud         RealNetworks         2014/7/24 上午 0 福英資料夾         重新命名(W)                                                                                                    | SN 上我的社群                     | un Nero                             | 2014/6/4 上午 11 | 個菜資料夾           |                             |
| KealNetworks 2014///24 上午 0 福業資料夾                                                                                                    | alPlayer Cloud               | u keal                              | 2014///24 上千 0 | 個菜資料夾           | 里新叩省(IVI)                   |
|                                                                                                    |                              |                                     | 2014///24 上午 0 | 個菜資料火           | 內容(R)                       |
| ■ SAS 2014/8/5 ト U4 備民資料決<br>2014/8/5 ト U4 備民資料決<br>2014/8/5 ト U4 備民資料決<br>2014/8/5 ト U4 備民資料決<br>2014/8/5 ト U4 備民資料決<br>1                                                                                                    |                              | JI SAS                              | 2014/8/5 下午 04 | 伯柔資科火<br>協定認知士  |                             |

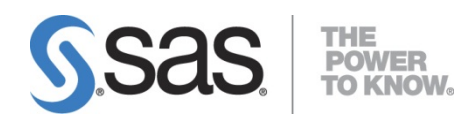

## 1.2 確認 DotNETFramework 版本

1.2.1 開啟 控制台\系統及安全性\系統,點選 Windows Update。

|                           | • 条統及安全性 ▶ 系統                             | · · · · · · · · · · · · · · · · · · ·                      | 3 |
|---------------------------|-------------------------------------------|------------------------------------------------------------|---|
| 控制台首頁                     | 檢視電腦的基本資訊                                 | 0                                                          |   |
| 🚱 裝置管理員                   | Windows 版本                                |                                                            |   |
| 🚱 這端設定                    | Windows 7 専業版                             |                                                            |   |
| 骨 系統保護 ● 進階系統設定           | Copyright © 2009 Micr<br>rights reserved. | rosoft Corporation. All                                    |   |
|                           | 取得新版 Windows 7 的                          | 其他功能                                                       |   |
|                           | 系統                                        |                                                            | 2 |
|                           | 製造商:                                      | ASUSTeK Computer Inc.                                      |   |
|                           | 分級:                                       | 4.1 Windows 體驗指數                                           |   |
|                           | 處理器:                                      | Intel(R) Core(TM)2 Quad<br>CPU Q9500 @ 2.83GHz<br>2.83 GHz |   |
|                           | 安裝的記憶體 (RAM):                             | 2.00 GB                                                    |   |
|                           | 系統類型:                                     | 32 位元作業系統                                                  |   |
| 請參閱                       | 手寫筆與觸控:                                   | 此顯示器不提供手寫筆或觸控<br>式輸入功能。                                    |   |
| 行動作業中心                    | ASUSTeK Computer Inc. 支                   | 援                                                          |   |
| Windows Update<br>效能資訊及工具 | 網站:                                       | 線上支援                                                       |   |
|                           | 電腦名稱、網域及工作群組制                             | 设定                                                         |   |

1.2.2 點選 檢視更新紀錄。

|          | 統及安全性 ▶ Windows Update             |  |
|----------|------------------------------------|--|
| 控制台首頁    | Windows Update                     |  |
| 檢查更新     |                                    |  |
| 變更設定     | → Windows 已是恩新狀態                   |  |
| 檢視更新記錄   | 沒有更新可供你的實際使用。                      |  |
| 還原隱藏的更新  |                                    |  |
| 更新:常見問題集 | 最近的更新檢查: 今天 上午 11:31               |  |
|          | 已安裝更新: 2015/1/14 下午 12:09 · 檢視更新記錄 |  |
|          | 接收更新: 由您的系統管理員所管理                  |  |
|          | 從線上檢查來自 Microsoft Update 的更新。      |  |

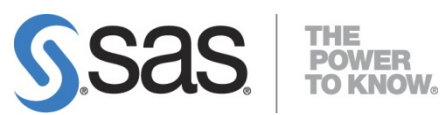

1.2.3 確認內容是否安裝 .NETFramework4.5。

| ○○○     ●     ●     ●     ●     授尋控制台                                                           | î  | Q     |
|-------------------------------------------------------------------------------------------------|----|-------|
| 檢視更新記錄<br>檢查 [狀態] 欄以確認成功安裝所有重要更新。若要移除更新,請參閱 <u>已安裝的更新</u> 。<br>疑難排解安裝更新的問題                      |    |       |
| 名稱                                                                                              | 狀態 | 重要性 🔶 |
| Windows 7、Windows Vista 和 Windows Server 2008 x86 上的 Microsoft .NET Framework 4.5、4.5.1 和 4.5.2 | 成功 | 重要    |
| Windows 7、Windows Vista 和 Windows Server 2008 x86 上的 Microsoft .NET Framework 4.5、4.5.1 和 4.5.2 | 成功 | 重要    |
| Windows 7、Windows Vista 和 Windows Server 2008 x86 的 Microsoft .NET Framework 4.5.1 安全性更新 (KB    | 成功 | 重要    |
| KB2901126: Windows 7、Windows Vista 舆 Windows Server 2008 x86 的 Microsoft .NET Framework 4.5.1 安 | 成功 | 重要    |
| Microsoft Visual Studio 2010 Tools for Office Runtime 更新 (KB2796590)                            | 成功 | 重要    |

#### 1.2.4 若沒有安裝.NETFramework4.5,請依下列步驟安裝。

點選光碟內資料夾 dotNet45\_\_99120\_\_prt\_\_xx\_\_sp0\_\_1\w32\native 內有執行檔, 點兩下執行。

|                                             |                                   |                |              |           | x |
|---------------------------------------------|-----------------------------------|----------------|--------------|-----------|---|
|                                             | . ▶ w32 ▶ native                  |                | ▼ 🍫 搜尋 nativ | le.       | ٩ |
| 組合管理 ▼ 加入至媒體櫃 ▼ 共用對象 ▼                      | 焼錄 新埔資料夾                          |                |              | = •       | ? |
| 📩 我的最愛                                      | 名稱                                | 修改日期           | 類型           | 大小        |   |
| ₩ 下載<br>最近的位置<br>■ 桌面<br>⊘ RealPlayer Cloud | 週 NDP451-KB2858728-x86-x64-AllOS- | 2014/8/21 下午 1 | 應用程式         | 68,445 KB |   |

#### 1.2.5 打勾並點選安裝。

| FT Farman 4 F 1 字社和-P                                                                                 |                                                                |
|----------------------------------------------------------------------------------------------------|----------------------------------------------------------------|
| 音接受授權條款然後再繼續。                                                                                         | .N                                                             |
| MICROSOFT 軟體增補授權條款                                                                                    | <u> </u>                                                       |
| MICROSOFT WINDOWS 作業系統及相關語言<br>FRAMEWORK 4.5.1                                                        | 套件的 .NET                                                       |
| Microsoft 公司(或其關係企業,視 貴用戶所居<br>貴用戶使用本增補程式。如果 貴用戶取得 M<br>業系統軟體(以下稱「軟體」)之使用授權,即<br>貴用戶結未取得軟體使用權,即不得使用本增 | 住的地點而定) 授權<br>Microsoft Windows 作<br>可使用本増補程式。<br>補程式。  貴用戶擁 至 |
|                                                                                                    |                                                                |
| ▼ 我己閱讀並且接受授權條款(A)                                                                                     |                                                                |
| <ul> <li>✓ 我已閱讀並且接受授權條款(A)</li> <li>預估下載時間: 撥號:0分錄</li> <li>滾頻:0分錄</li> </ul>                         | 1                                                              |
| <ul> <li>✓ 我己閱讀並且接受授權條款(A)<br/>預估下載時間: 撥號:0分錄<br/>寬頻:0分錄</li> </ul>                                   | Ê<br>Ê                                                         |
| <ul> <li>▼ 我已閱讀並且接受授權條款(A)</li> <li>預估下載時間: 撥號:0分錄</li> <li>寬頻:0分錄</li> </ul>                         | Ê<br>Ê                                                         |

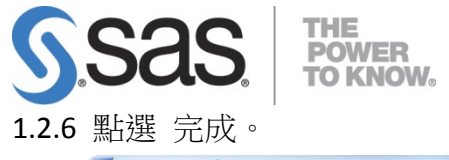

|                    | ·k 4.5.1                           |    | ×    |
|--------------------|------------------------------------|----|------|
| Microsoft*<br>.NET | 安裝完成<br>.NET Framework 4.5.1 安裝完成。 |    |      |
|                    | 檢查 Windows Update 是否有更新的版本。        |    |      |
|                    |                                    |    |      |
|                    |                                    | 完成 | 戊(F) |

1.2.7 電腦必須重新開機

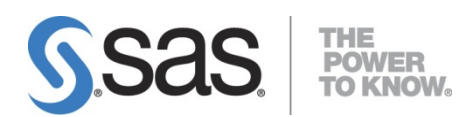

- 1.3 用戶端安裝
  - 1.暫時關閉防毒軟體
  - 2.放入 SAS EG7.1 光碟片
- 1.3.1 開啟【SAS\_Enterprise\_Guide\_Independent\_Installer】>【7\_1】, 並以系統管理員身 分執行【SASEnterpriseGuide71\_x86\_x64.exe】。

| 🕞 🕞 🖉 📕 « SAS_Enterprise_Guid | e_Independent_I → 7_1 |     | <b>▼ 4</b> 9 ∰ |                | <mark>بر</mark> |
|-------------------------------|-----------------------|-----|----------------|----------------|-----------------|
| 檔案(F) 編輯(E) 檢視(V) 工具(T)       | 說明(H)                 |     |                |                |                 |
| 組合管理 🔻 💼 開啟 新増資料              | 4夾                    |     |                | • ==           |                 |
| ☆ 我的最愛                        | 名稱                    |     |                | 修改日期           | 類型              |
| 🚺 下載                          | 🔁 readme.pdf          |     |                | 2014/9/19 上午 0 | Adobe Ac        |
| 🔜 桌面                          | SASEnterpriseGuide71  | x86 | x64 exe        | 2014/9/19 上午 0 | 應用程式            |
| 🗐 最近的位置                       |                       | ~   | 開啟(O)          | - 0 - 0 - 0    |                 |
| 視訊                            |                       |     | 以系統管理員:        | 身分執行(A)        |                 |
| 🚱 Communities on SAS          |                       |     | 疑難排解相容         | 性(Y)           |                 |
|                               |                       |     | 7-Zip          | •              |                 |
| 🧊 媒體櫃                         |                       | 2   | Edit with Not  | epad++         |                 |
| ▶ 文件                          |                       |     | Scan for Virus | es             |                 |
| → 音樂                          |                       |     | 釘選到工作列(        | (K)            |                 |
| 副 視訊                          |                       |     | 釘選到 [開始]       | 功能表(U)         |                 |
| ■ 圖片                          |                       |     | 還原舊版(V)        |                |                 |

1.3.2 出現以下畫面,點選【Install】開始 EG 7.1 安裝。

| SAS Enterprise Guide                                                           | ×      |
|--------------------------------------------------------------------------------|--------|
| Ready to Install<br>SAS Enterprise Guide is ready to install on your computer. |        |
| Click Install to deploy SAS Enterprise Guide.                                  |        |
| Install                                                                        | Cancel |

| <b>5.53</b><br>1.3.3 出現以 | <b>IS</b> 。<br>下畫面,選擇安裝語言後,點選【確定】。          |
|--------------------------|---------------------------------------------|
|                          | S 選擇語言 ★★★★★★★★★★★★★★★★★★★★★★★★★★★★★★★★★★★★ |
|                          | 選取「SAS 部署精靈」要檢視的語言。                         |
|                          | 繁體中文    ▼                                   |
|                          | 確定 取消                                       |

1.3.4 指定 SAS 安裝目錄路徑後,點選【下一步】。

| SAS 部署精靈                             |                |       |
|--------------------------------------|----------------|-------|
| 指定 SAS 主目錄                           |                |       |
| 指定此電腦要安裝 SAS 軟體的主目錄位置。               |                |       |
| ● 在 SAS 主目錄建立後,未來所有的 SAS 軟體都會安       | 裝到此目錄中。        |       |
| SAS 主目錄(S): C:\Program Files\SASHome |                | 瀏覽(R) |
|                                      |                |       |
|                                      |                |       |
|                                      |                |       |
|                                      |                |       |
|                                      |                |       |
|                                      |                |       |
|                                      |                |       |
|                                      |                |       |
|                                      |                |       |
|                                      |                |       |
| 說明(H)                                | <上一步(B) 下一步(N) | > 取消  |

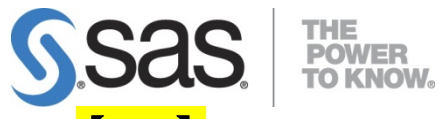

1.3.5 【Note】

依據電腦作業系統之位元模式,選擇【64 位元原生模式】或【32 位元相容模式】 後,選擇【下一步】。(64 位元才會出現此畫面)

| Í | S SAS 部署精靈                                                                                               |
|---|----------------------------------------------------------------------------------------------------|
|   | 選取 SAS Enterprise Guide 模式<br>選取要安裝的 SAS Enterprise Guide 模式。                                            |
|   | SAS Enterprise Guide 有兩種安裝模式,可以選擇其中一種在此電腦安裝。請從下面的選項選取要安裝的 SAS<br>Enterprise Guide 模式。                    |
|   | ◎ <u>64 位元原生模式(6)</u>                                                                                    |
| 或 | 安裝的 SAS Enterprise Guide 將以 64 位元原生模式執行。執行於 64 位元原生模式的應用程式可以存取被強加<br>在執行於 32 位元相容模式的應用程式的 4 GB 限制之外的記憶體。 |
|   | ◎ 32 位元相容模式(3)<br>安装的 SAS Enterprise Guide 路以 32 位元相奏描式動行。動行於 32 位元相奏描式的應用程式会局限於作業系                      |
|   | 統4GB記憶體的限制。                                                                                              |
|   |                                                                                                    |
|   |                                                                                                    |
|   |                                                                                                    |
|   | 1111111111111111111111111111111111111                                                                    |

1.3.6 點選【全部清除】,僅勾選【繁體中文(台灣)】後,點選【下一步】。

| S SAS 部署精靈                         |                      |
|------------------------------------|----------------------|
| 選取支援的語言                            |                      |
| 選取軟體要支援的語言。<br>                    |                      |
| 請為下面的產品選取要安裝的語言。                   |                      |
| SAS Enterprise Guide               |                      |
| SAS Integration Technologies Clien | t                    |
| SAS Providers for OLE DB           |                      |
| SAS/GRAFT ACTIVEX CONTON           |                      |
|                                    | *                    |
|                                    |                      |
|                                    |                      |
|                                    |                      |
| ☑ 繁體中文 (台灣)                        |                      |
| ■ 繁體中文 (香港特別行政區)                   |                      |
|                                    |                      |
|                                    |                      |
| 全部選取(S) 全部清除(C)                    | 0                    |
|                                    | <u></u> ర            |
| 說明(H)                              | < 上一步(B) 下一步(N) > 取淄 |
|                                    |                      |

| SS2       | lS.   | <b>THE<br/>POWER<br/>TO KNO</b> | W <sub>o</sub> |        |  |
|-----------|-------|---------------------------------|----------------|--------|--|
| 1.3.7 開始檢 | 查系統   | ,檢查完                            | 畢後,點選          | 【下一步】。 |  |
|           | SAS 音 | 『署精靈                            |                |        |  |
|           | 正在檢   | 查系統                             |                |        |  |
|           |       |                                 |                |        |  |
|           |       |                                 |                |        |  |

| 上具例如16元成                                                                                                    |                                                                                           |
|----------------------------------------------------------------------------------------------------|-------------------------------------------------------------------------------------------|
| 37 / 37 (10                                                                                                    | 00%)                                                                                      |
| 正在檢查檔案系統                                                                                                    |                                                                                           |
| 426 / 426 (1                                                                                                    | .00%)                                                                                     |
| 需要的磁碟空間: 1,246 MB                                                                                                    | 可用的磁碟空間: 392,101 MB                                                                       |
| 如果下面顯示任何檔案,則無法繼續執行安裝,因為需要增加<br>程式完成掃描檔案系統,請停止 SAS 伺服器和 SAS Windows<br>將寫入權限增加到這些不可寫入的檔案。當完成這些變更時,<br>按一下 [取消] 按鈕可以結束。<br>不可寫入的檔案:0 | //修改/刪除的部份檔案已鎖定或沒有寫入權限。當安裝<br>: 服務,結束任何可能正在執行的 SAS 應用程式,然後<br>按一下 [重新整理] 按鈕。如果您選擇此時不修復問題, |
|                                                                                                    |                                                                                           |
|                                                                                                    | < 上一步(B) 下一步(N) > 取消                                                                      |

1.3.8 出現以下畫面,開始進行 SAS 產品安裝及部署,點選【開始】。

| SAS 部署精靈                                                  |           |
|-----------------------------------------------------------|-----------|
| 部署摘要                                                      |           |
| 檢視此部署選取的軟體。如果要變更選取項目,應該返回和進行變更。                           | 要         |
| 部署的軟體列出時,按一下 [開始] 可以進行部署。                                 |           |
| 階段 1: 系統需求                                                |           |
| 1. Microsoft Runtime Components 2013                      |           |
|                                                           |           |
| 階段 2: 安装                                                  |           |
| 1. SAS Providers for OLE DB (64 位元, 英文)                   | l.        |
| 2. SAS Providers for OLE DB (64 位元, 繁體中文 (台灣))            |           |
| 3. SAS Providers for OLE DB (32 位元, 英文)                   |           |
| 4. SAS Providers for OLE DB (32 位元, 繁體中文 (台灣))            |           |
| 5. SAS Integration Technologies Client (32 位元, 英文)        |           |
| 6. SAS Integration Technologies Client (32 位元, 繁體中文 (台灣)) |           |
| 7. SAS Integration Technologies Client (64 位元, 央文)        |           |
| 8. SAS Integration Technologies Client (64 位元, 繁體中文 (台湾)) |           |
| 9. SAS Diagram Control (32 位元, 英文)                        |           |
| <b>è體的進展</b>                                              | 成功完成      |
| 0%                                                        | ● 完成但是有警部 |
|                                                           |           |
|                                                           | , -       |
|                                                           |           |
| 說明(H) <上一步(B)                                             | 開始(S) 取消  |
|                                                           |           |

• X

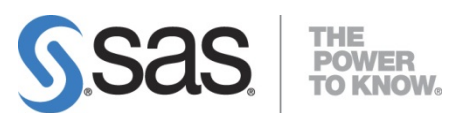

1.3.9 以卷軸移動確認所有產品安裝完成(都是綠色)後,點選【下一步】。

| SAS 部署精靈                                                                                                    | - • ×                 |
|----------------------------------------------------------------------------------------------------|-----------------------|
| 部署完成                                                                                                    |                       |
| <ul> <li>階段 1: 系統需求</li> <li>1. Microsoft Runtime Components 2013</li> <li>階段 2: 安装</li> <li>1. SAS Providers for OLE DB (64 位元, 英文)</li> <li>2. SAS Providers for OLE DB (64 位元, 繁體中文 (台灣))</li> <li>3. SAS Providers for OLE DB (32 位元, 英文)</li> <li>4. SAS Providers for OLE DB (32 位元, 繁體中文 (台灣))</li> <li>5. SAS Integration Technologies Client (32 位元, 繁體中文 (台灣))</li> <li>6. SAS Integration Technologies Client (32 位元, 繁體中文 (台灣))</li> <li>7. SAS Integration Technologies Client (64 位元, 英文)</li> <li>8. SAS Integration Technologies Client (64 位元, 繁體中文 (台灣))</li> <li>9. SAS Diagram Control (32 位元, 英文)</li> <li>10. SAS Diagram Control (64 位元, 英文)</li> </ul> | ▲<br>■<br>●<br>■<br>■ |
|                                                                                                    | ⊗ 完成但是有錯誤             |
| 說明(H) < 上一步(B)                                                                                                    | 下一步(N) > 取消           |

1.3.10出現以下畫面後,點選【完成】。

| 甘他的资源                                         |                                            |          |
|-----------------------------------------------|--------------------------------------------|----------|
| (四) 点 减<br>你可以在下面的連結中找到和部署相關的其他               | 2答訊。                                       |          |
|                                               |                                            | 12888911 |
| SAS 客戶支援中心                                    |                                            |          |
| http://support.sas.com                        |                                            |          |
| SAS 安裝的軟體和元件報表                                |                                            |          |
| file:///C:\Program Files\SASHome\InstallMisc\ | <u>InstallLogs\DeploymentRegistry.html</u> |          |
| SAS 安裝中心                                      |                                            |          |
| http://support.sas.com/documentation/install  | lcenter/                                   |          |
| SAS 技術支援                                      |                                            |          |
| http://support.sas.com/techsup                |                                            |          |
| 下載和 HotFixe                                   |                                            |          |
| http://support.sas.com/techsup/dwnload/       |                                            |          |
| SAS 教育訓練                                      |                                            |          |
| <u></u>                                       |                                            |          |
| 列印(P)                                         |                                            |          |
|                                               |                                            |          |
|                                               |                                            | <b></b>  |

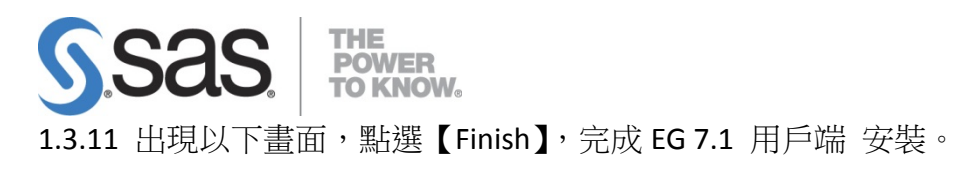

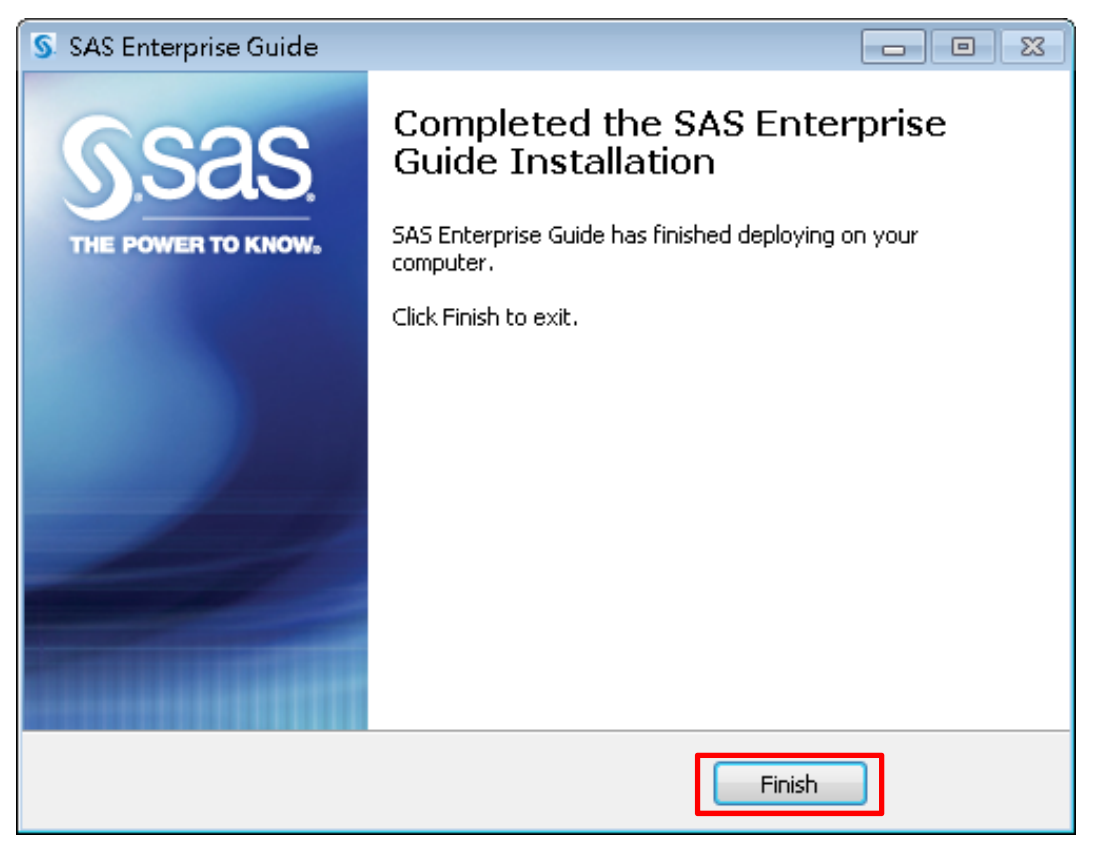

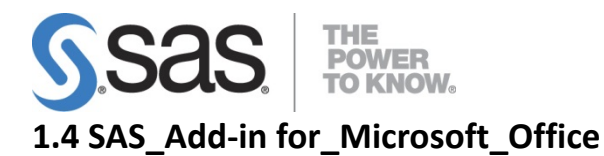

1.4.1 開啟【SAS\_Add-in\_for\_Microsoft\_Office\_Independent\_Installer】並以系統管理員身 分執行【SASAddInForMicrosoftOffice71\_x86\_x64.exe】。

|                     |                               |                                |                 |             | - • •    |
|---------------------|-------------------------------|--------------------------------|-----------------|-------------|----------|
| 😋 🔍 🗢 📕 🕨 standalor | ne_installs                   | t_Office_Independent_Installer | · ▶ 6_11        | ▼ 4 規尋 6_11 | ٩        |
| 組合管理 🔻 📑 開啟         | 共用對象 ▼ 新増資料夾                  |                                |                 |             | := • 🔟 🔞 |
| ☆ 我的最愛              | 名稱                            | 修改日期                           | 類型              | 大小          |          |
| 📜 下載                | 📄 readme.pdf                  | 2013/12/6上午 0                  | PDF 檔案          | 72 KB       |          |
| 直泉 🧾                | SASAddInForMicrosoftOffice61_ | M1_x 2013/12/6上午 0             | 應用程式            | 452,656 KB  |          |
| 📃 最近的位置             |                               | 開啟(O)                          | <u> </u>        |             |          |
|                     | 8                             | 以系統管理員身分執行(A)                  |                 |             |          |
| 煤煙槍                 |                               | 疑難排解相管"(E(Y)                   |                 |             |          |
| ■ 又行                |                               | 掃描病毒                           |                 |             |          |
| ● 単示                |                               | 共用對象(H)                        | •               |             |          |
| ■ 開片                |                               | 釘選到工作列(K)                      |                 |             |          |
|                     |                               | 釘選到 [開始] 功能表(U)                |                 |             |          |
| 📮 電腦                |                               | 還原酱版(V)                        |                 |             |          |
| 🏭 本機磁碟(C:)          |                               | 傳送到(N)                         | •               |             |          |
|                     |                               | 剪下(T)                          |                 |             |          |
| ▲■ 知暇               |                               | 複製(C)                          |                 |             |          |
|                     |                               | 建立捷徑(S)                        |                 |             |          |
|                     |                               | 刪除(D)                          |                 |             |          |
|                     |                               | 重新命名(M)                        |                 |             |          |
|                     |                               | 内容(R)                          |                 |             |          |
| SASAddInForN        | AicrosoftOffice61_M1_x8 修改日期  | 2013/12/6 上午 02:20 建立          | 日期: 2014/7/7 上午 | 10:29       |          |
| () 應用程式             | 大小:                           | 442 MB                         |                 |             |          |

1.4.2 出現以下畫面,點選【Install】。

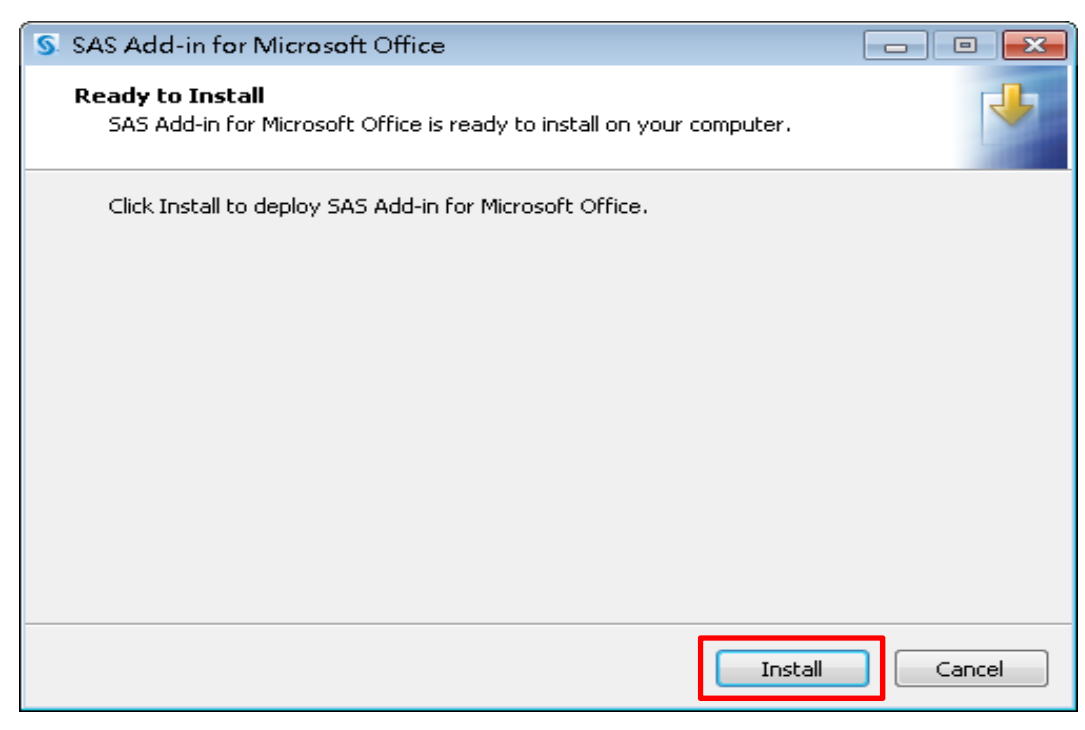

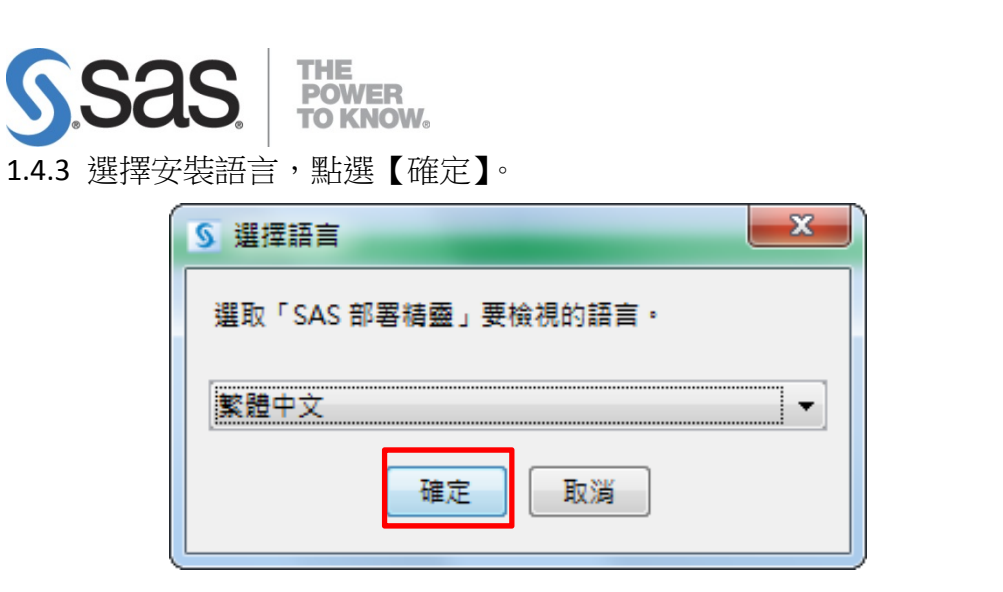

1.4.5 點選【全部清除】,僅勾選【繁體中文(台灣)】後,點選【下一步】。

| S SAS 部署精靈                                   |                      |
|----------------------------------------------|----------------------|
| 選取支援的語言                                      |                      |
| 選取軟體要支援的語言。                                  |                      |
| 請為下面的產品選取要安裝的語言。                             |                      |
| SAS Add-in for Microsoft Office              |                      |
| SAS Integration Technologies Client          |                      |
| SAS Providers for OLE DB                     |                      |
| SAS/GRAPH ActiveX Control                    |                      |
| □ 瑞典文                                        | ×                    |
|                                              |                      |
| ✓ 繁體中文(台灣)                                   |                      |
|                                              |                      |
| ■ 義大利文                                       |                      |
| 英文                                           | _                    |
| ■ 荷蘭文                                        | =                    |
| 西班牙文(標準) 1                                   |                      |
| □ 阿拉伯文 · · · · · · · · · · · · · · · · · · · | -                    |
|                                              |                      |
| 王即選取(S) 王即)淯际(C)                             | 0                    |
|                                              | 3                    |
|                                              | < 上一步(B) 下一步(N) > 取消 |
| R073(1)                                      |                      |

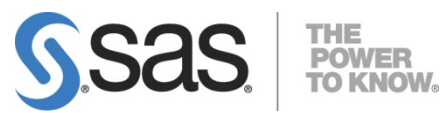

1.4.6 選擇要將 SAS EG7.1 連結至 Office 產品,出現以下畫面後勾選,再點選 【下一步】(依使用需求勾選安裝,建議勾選 EXCEL 即可)。

| S SAS 部署積靈                                                          |           |
|---------------------------------------------------------------------|-----------|
| 選取 Microsoft Office 應用程式                                            |           |
| 選取 SAS Add-In for Microsoft Office 要使用的 Microsoft Office 應用程<br>≕ . |           |
|                                                                     |           |
| Microsoft Excel(E)                                                  |           |
| ✓ Microsoft Word(W)                                                 |           |
| ✓ Microsoft PowerPoint(P)                                           |           |
| Microsoft Outlook(O)                                                |           |
|                                                                     |           |
|                                                                     |           |
|                                                                     |           |
|                                                                     |           |
|                                                                     |           |
|                                                                     |           |
| 説明(H) < 上一歩(B) 下一支                                                  | 步(N) > 取消 |

1.4.7 開始檢查系統,檢查完畢後,點選【下一步】。

| SAS 部署精靈                                                                                         |                                                                                              |                                                    |
|--------------------------------------------------------------------------------------------------|----------------------------------------------------------------------------------------------|----------------------------------------------------|
| 正在檢查系統                                                                                           |                                                                                              |                                                    |
| 工具初始化完成                                                                                          |                                                                                              |                                                    |
|                                                                                                  | 40 / 40 (100%)                                                                               |                                                    |
| 正在檢查檔案系統                                                                                         |                                                                                              |                                                    |
|                                                                                                  | 484 / 484 (100%)                                                                             |                                                    |
| 需要的磁碟空間: 1,174 MB                                                                                | 可用的                                                                                          | 磁碟空間: 392,456 M                                    |
| 如果下面顯示任何檔案,則無法繼續執<br>程式完成掃描檔案系統,請停止 SAS 伺<br>將寫入權限増加到這些不可寫入的檔案                                   | 行安裝,因為需要增加/修改/刪除的部份檔案已鎖定或淡<br>引服器和 SAS Windows 服務,結束任何可能正在執行的<br>。當完成這些變更時,按一下 [重新整理] 按鈕。如果您 | 没有寫人權限。當安劑<br>SAS 應用程式,然後<br>選擇此時不修復問題             |
| 如果下面顯示任何檔案,則無法繼續執<br>程式完成掃描檔案系統,請停止 SAS 伺<br>將寫入權限增加到這些不可寫入的檔案<br>按一下 [取消] 按鈕可以結束。<br>不可寫入的檔案: 0 | 行安裝,因為需要増加/修改/刪除的部份檔案已鎖定或淡<br>別服器和 SAS Windows 服務,結束任何可能正在執行的<br>。當完成這些變更時,按一下 [重新整理] 按鈕。如果您 | 沒有寫人權限。當安朝<br>SAS 應用程式,然後<br>選擇此時不修復問題             |
| 如果下面顯示任何檔案,則無法繼續執<br>程式完成掃描檔案系統,請停止 SAS 伺<br>將寫入權限增加到這些不可寫入的檔案<br>按一下 [取消] 按鈕可以結束。<br>不可寫入的檔案: 0 | 行安裝,因為需要増加/修改/刪除的部份檔案已鎖定或淡<br>測服器和 SAS Windows 服務,結束任何可能正在執行的<br>。當完成這些變更時,按一下 [重新整理] 按鈕。如果您 | 8有寫人權限。當安朝<br>SAS 應用程式,然後<br>選擇此時不修復問題             |
| 如果下面顯示任何檔案,則無法繼續執<br>程式完成掃描檔案系統,諸停止 SAS 伺<br>將寫入權限增加到這些不可寫入的檔案<br>按一下 [取消] 按鈕可以結束。<br>不可寫入的檔案: 0 | 行安裝,因為需要増加/修改/刪除的部份檔案已鎖定或淡<br>引服器和 SAS Windows 服務,結束任何可能正在執行的<br>・當完成這些變更時,按一下 [重新整理] 按鈕・如果您 | <sup>役有寫</sup> 人權限。當安朝<br>SAS 應用程式,然後<br>選擇此時不修復問題 |
| 如果下面顯示任何檔案,則無法繼續執<br>程式完成掃描檔案系統,請停止 SAS 伺<br>將寫入權限增加到這些不可寫入的檔案<br>按一下 [取消] 按鈕可以結束。<br>不可寫入的檔案: 0 | 行安裝,因為需要増加/修改/刪除的部份檔案已鎖定或淡<br>引服器和 SAS Windows 服務,結束任何可能正在執行的<br>。當完成這些變更時,按一下 [重新整理] 按鈕。如果您 | <sup>役有寫</sup> 人權限。當安朝<br>SAS 應用程式,然後<br>選擇此時不修復問題 |
| 如果下面顯示任何檔案,則無法繼續執<br>程式完成掃描檔案系統,請停止 SAS 伺<br>將寫入權限增加到這些不可寫入的檔案<br>按一下 [取消] 按鈕可以結束。<br>不可寫入的檔案: 0 | 行安裝,因為需要増加/修改/刪除的部份檔案已鎖定或淡<br>別服器和 SAS Windows 服務,結束任何可能正在執行的<br>。當完成這些變更時,按一下 [重新整理] 按鈕。如果您 | 8有寫人權限。當安嬰<br>SAS 應用程式,然後<br>選擇此時不修復問題             |
| 如果下面顯示任何檔案,則無法繼續執<br>程式完成掃描檔案系統,請停止 SAS 伺<br>將寫入權限增加到這些不可寫入的檔案<br>按一下 [取消] 按鈕可以結束。<br>不可寫入的檔案: 0 | 行安裝,因為需要増加/修改/刪除的部份檔案已鎖定或淡<br>那器和 SAS Windows 服務,結束任何可能正在執行的<br>。當完成這些變更時,按一下 [重新整理] 按鈕。如果您  | 2有寫人權限。當安翠<br>SAS 應用程式,然後<br>選擇此時不修復問題             |

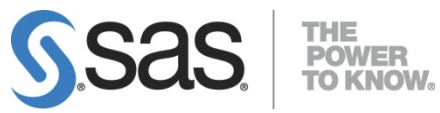

1.4.8 出現以下畫面,開始進行 SAS 產品安裝及部署,點選【開始】。

| SAS 部署精靈                                                          |           |
|-------------------------------------------------------------------|-----------|
| 部署摘要                                                              | 00        |
| 檢視此部署選取的軟體。如果要變更選取項目,應該返回和進行變更。當要                                 |           |
| 部署的軟體列出時,按一下 [開始] 可以進行部署。                                         |           |
|                                                                   |           |
| 階段 1: 系統需求                                                        | <b>A</b>  |
| <ol> <li>Microsoft Visual Studio Tools for Office 10.0</li> </ol> |           |
|                                                                   | =         |
| 階段 2: 安装                                                          |           |
| 1. SAS Providers for OLE DB (64 位元, 英文)                           |           |
| 2. SAS Providers for OLE DB (64 位元, 繁體中文 (台灣))                    |           |
| 3. SAS Providers for OLE DB (32 位元, 英文)                           |           |
| 4. SAS Providers for OLE DB (32 位元, 繁體中文 (台灣))                    |           |
| 5. SAS Integration Technologies Client (32 位元, 英文)                |           |
| 6. SAS Integration Technologies Client (32 位元, 繁體中文 (台灣))         |           |
| 7. SAS Integration Technologies Client (64 位元, 英文)                |           |
| 8. SAS Integration Technologies Client (64 位元, 繁體中文 (台灣))         |           |
| 9. SAS Diagram Control (32 位元, 英文)                                | <b>T</b>  |
| 整體的進展                                                             | ● #11中#   |
| 00/                                                               | ♥ 風灼元風    |
| 070                                                               | ♥ 元成但是有書音 |
|                                                                   | ☑ 完成但是有錯誤 |
|                                                                   |           |
|                                                                   | ·         |
| 1 1 1 1 1 1 1 1 1 1 1 1 1 1 1 1 1 1 1                             | 取消        |
|                                                                   |           |

1.4.9 確認所有產品安裝完成後,點選【下一步】。

| S SAS 部署精靈                                                                                                    | _ <b>D</b> X                                                     |
|----------------------------------------------------------------------------------------------------|------------------------------------------------------------------|
| 部署完成                                                                                                    | 00                                                               |
|                                                                                                    |                                                                  |
| <ul> <li>20. Standalone Formats (64 位元, 英文)</li> <li>21. Standalone Formats (64 位元, 英文 更新)</li> <li>22. SAS Proprietary Encryption (64 位元, 英文)</li> <li>23. SAS Proprietary Encryption (64 位元, 英文 更新)</li> <li>24. SAS Proprietary Encryption (32 位元, 英文)</li> <li>25. SAS Proprietary Encryption (32 位元, 英文)</li> <li>26. SAS/SECURE Client Components (32 位元, 英文)</li> <li>27. SAS/SECURE Client Components (64 位元, 英文)</li> <li>28. SAS/SECURE Toolkit Libraries from RSA (R) (32 位元, 英文)</li> <li>29. SAS/SECURE Toolkit Libraries from RSA (R) (64 位元, 英文)</li> <li>30. SAS/SECURE Toolkit Libraries from RSA (R) (64 位元, 英文)</li> <li>31. SAS/SECURE Toolkit Libraries from RSA (R) (64 位元, 英文 更新)</li> </ul> | E                                                                |
| <ul> <li>✓ 32. SAS Client Connection Profile Configuration</li> <li>✓ 33. 安裝後續處理</li> </ul>                                                                                                    |                                                                  |
|                                                                                                    | <ul> <li>◎ 成功完成</li> <li>④ 完成但是有警告</li> <li>② 完成但是有錯誤</li> </ul> |
| 説明(H)   <b>下一步(N) &gt;</b>                                                                                                    | 取消                                                               |

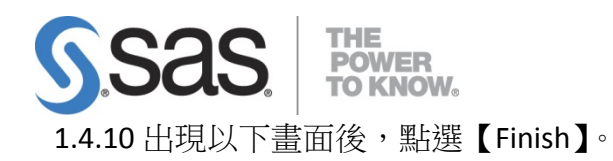

| SAS 部署積叠                                                                                           | - • ×    |
|----------------------------------------------------------------------------------------------------|----------|
| 其他的資源                                                                                              |          |
| 您可以在下面的連結中找到和部署相關的其他資訊。                                                                            |          |
|                                                                                                    |          |
| SAS 客戶支援中心                                                                                         | <u>^</u> |
| http://support.sas.com                                                                             |          |
| SAS 安裝的軟體和元件報表<br>file:///C:\Program Files\SASHome\InstallMisc\InstallLogs\DeploymentRegistry.html |          |
|                                                                                                    | =        |
| http://support.sas.com/documentation/installcenter/                                                |          |
|                                                                                                    |          |
| SAS 技術支援                                                                                           |          |
| http://support.sas.com/techsup                                                                     |          |
| │ │<br>│ 下載和 HotFixe                                                                               |          |
| http://support.sas.com/techsup/dwnload/                                                            |          |
|                                                                                                    |          |
| SAS 教育訓練                                                                                           | *        |
|                                                                                                    |          |
| 多川片J(P)                                                                                            |          |
|                                                                                                    |          |
| 說明(H) <b>之一步(B)</b> 完成(N)                                                                          | 取消       |

1.4.11 出現以下畫面,點選【Finish】,,完成 SAS Add-in for Microsoft Office 安裝。

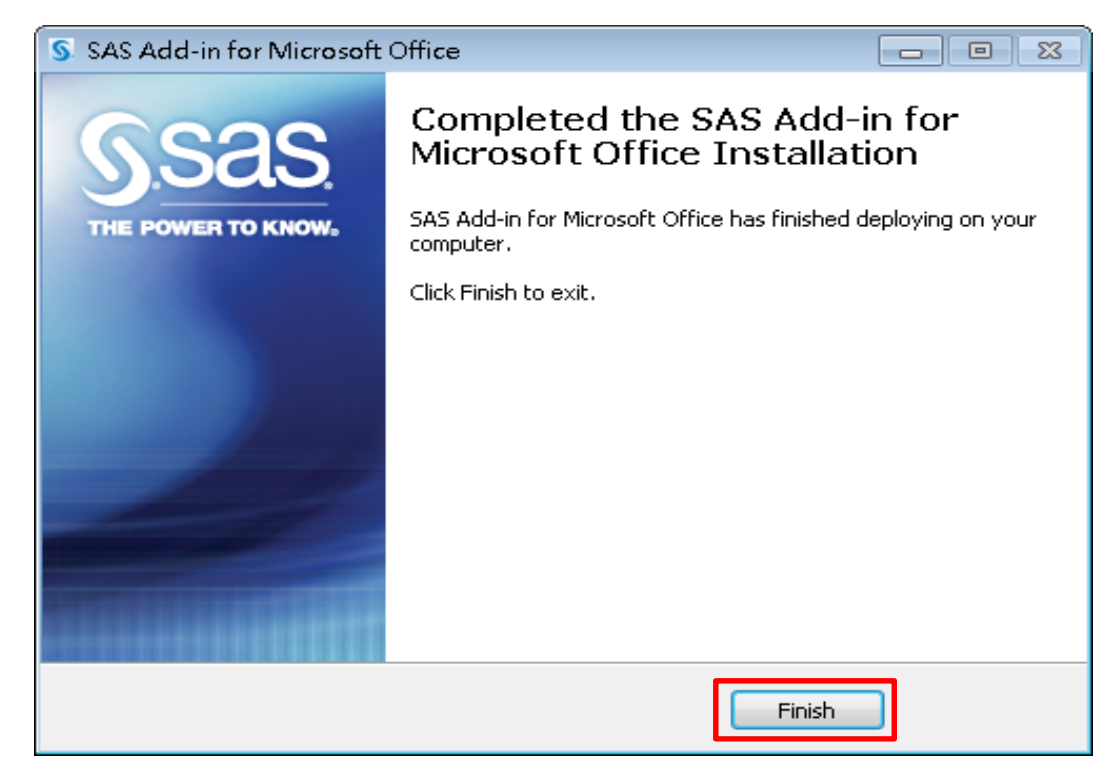

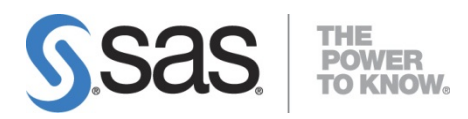

# 2. SAS Enterprise Guide 連線設定

2.1 在 C:\Windows\System32\drivers\etc\ 目錄下,以記事本開啟 hosts 檔案,在最後一

行加入 210.69.150.226 sas-oa

🦳 hosts - 記事本 檔案(F) 編輯(E) 格式(O) 檢視(V) 說明(H) # Copyright (c) 1993-2009 Microsoft Corp. # # This is a sample HOSTS file used by Microsoft TCP/IP for Windows. # # This file contains the mappings of IP addresses to host names. Each # entry should be kept on an individual line. The IP address should # be placed in the first column followed by the corresponding host name. # The IP address and the host name should be separated by at least one # space. # :# # Additionally, comments (such as these) may be inserted on individual lines or following the machine name denoted by a '#' symbol. # # For example: # 102.54.94.97 38.25.63.10 # # source server rhino.acme.com # # x client host x.acme.com # localhost name resolution is handled within DNS itself. # 127.0.0.1 localhost # ::1 localhost 128.1.1.8 TAR I\_DP 127.0.0.1 activate.adobe.com 127.0.0.1 sams.nikonimaging.com tsoft.com 210.69.150.226 sas-oa

2.2 到程式集開啟 SAS EG 系統畫面,點選 Enterprise Guide 右下方【未選取設定檔】, 開啟【連線】視窗。

| SAS Enterprise Guide      |                                                                                |      |  |
|---------------------------|--------------------------------------------------------------------------------|------|--|
| 檔案(F) 編輯(E) 檢視(V) 工作(K)   | 程式(P) 工具(D) 説明(E) 📋 - 🚰 - 🚳 📇 🋩 🖻 🛝 🗙 📁 🕫 (E) 🛪 👘 🖓 🖉                          |      |  |
| 事案樹状結構・・・                 | × 處理流程 →                                                                       |      |  |
| - 808 處理流程                | ▶ 執行 (R) - ■ 停止 (S)   匯出 (Z) - 排程 (D) -   續放 (Z) -   🔂 專案記錄 檔 (L)   🔠 屬性 (L) - |      |  |
|                           |                                                                                | ^    |  |
|                           |                                                                                |      |  |
|                           |                                                                                |      |  |
|                           |                                                                                |      |  |
|                           |                                                                                |      |  |
|                           |                                                                                |      |  |
|                           |                                                                                |      |  |
|                           |                                                                                |      |  |
|                           |                                                                                |      |  |
|                           |                                                                                |      |  |
|                           |                                                                                |      |  |
| 司服器清単・・・                  | ×                                                                              |      |  |
| <b>5</b> G 1 9 J          |                                                                                |      |  |
| ⑤ 重新整理(R) 中斷連線(D) ■ 停止(3) |                                                                                |      |  |
| ■ 伺服器                     |                                                                                |      |  |
| 亩 晶 私用 OLAP 伺服器           |                                                                                |      |  |
|                           |                                                                                |      |  |
|                           |                                                                                |      |  |
|                           |                                                                                |      |  |
|                           |                                                                                |      |  |
|                           |                                                                                |      |  |
|                           |                                                                                |      |  |
|                           |                                                                                | ~    |  |
|                           |                                                                                |      |  |
| 沈緒                        | ※未退                                                                            | 和設定檔 |  |

| <b>5.5</b><br>2.3 在連編 | <b>35.</b><br><sup>泉視窗中,</sup>     | THE<br>POWER<br>TO KNOW。<br>選擇【增加】 | 〕鈕。 |         |                                                   |
|-----------------------|------------------------------------|------------------------------------|-----|---------|---------------------------------------------------|
|                       | ₽<br><mark>設定備</mark><br>何服器<br>更新 | <b>設定檔</b><br>名稱<br>✓ <不使用設定檔>     | 電腦  | 連接埠 使用者 | ×<br>設為作用中(S)<br>増加(A)<br>修改(M)<br>剛除(D)          |
|                       |                                    |                                    |     |         | 其他 (F1)<br>[][[][[]][[]][[]][[]][[]][[]][[]][[]][ |

- 2.4 建立設定檔時,輸入下列資訊後。選擇【儲存】鈕,儲存設定。
  - 名稱:顯示名稱 SAS-OA Server
  - 電腦:sasoa.tari.gov.tw。
  - 使用者:使用者帳號(需申請)。
  - 密碼:使用者密碼。
  - 若暫時以 sasdemo 當使用者安裝,密碼為 Demo123。

| ◎ 建立設定檔                              |                                       |
|--------------------------------------|---------------------------------------|
|                                      |                                       |
| OA ærver                             |                                       |
| 描述(D):                               |                                       |
|                                      |                                       |
| 電腦                                   |                                       |
| ● 遠端(R) ○ 本機(L)                      | 連接埠(P):                               |
| sasoa.tari.gov.tw                    | 8561                                  |
| ──────────────────────────────────── | · · · · · · · · · · · · · · · · · · · |
|                                      |                                       |
| ☑ 將登入儲存在設定檔中(S)                      |                                       |
| 使用者们                                 | <b>密碼(A)</b> .                        |
| sasdemo                              | *****                                 |
| 驗證網域(H):                             |                                       |
|                                      |                                       |
|                                      |                                       |
|                                      |                                       |
|                                      | 儲存(S) 取消                              |

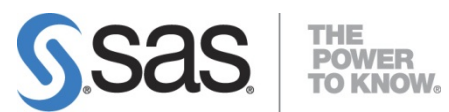

 2.5 在連線視窗中,先勾選欲使用之設定檔,再選擇【設為作用中】鈕,切換連線設定, 選擇【關閉】鈕,關閉連線視窗。

| 。<br>《加器<br>更新 | <b>設正幅</b>                                                                                                    |             |      |       |           |
|----------------|----------------------------------------------------------------------------------------------------|-------------|------|-------|-----------|
|                | 名稱                                                                                                    | 電腦          | 連接埠  | 使用者   | 設為作用中(\$) |
|                | ○ <a>A content and a content and a content</a> |             |      | 增加(A) |           |
|                |                                                                                                    | 120.1.1.220 | 5501 |       | 修改(M)     |
|                |                                                                                                    |             |      |       |           |
|                |                                                                                                    |             |      |       |           |
|                |                                                                                                    |             |      |       |           |
|                |                                                                                                    |             |      |       |           |
|                |                                                                                                    |             |      |       |           |
|                |                                                                                                    |             |      |       |           |
|                |                                                                                                    |             |      |       |           |
|                |                                                                                                    |             |      |       | 甘心 (51)   |